### How to redeem promo codes (Step by step guide):

Step 1: Select Movie

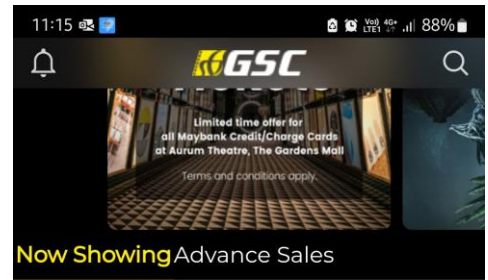

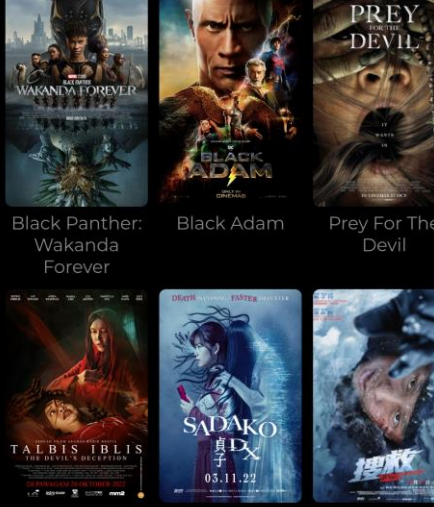

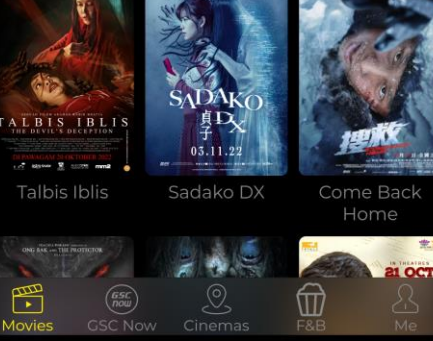

Ο

Ш

# Step 2: Select the GSC Cinema (2D Hall)

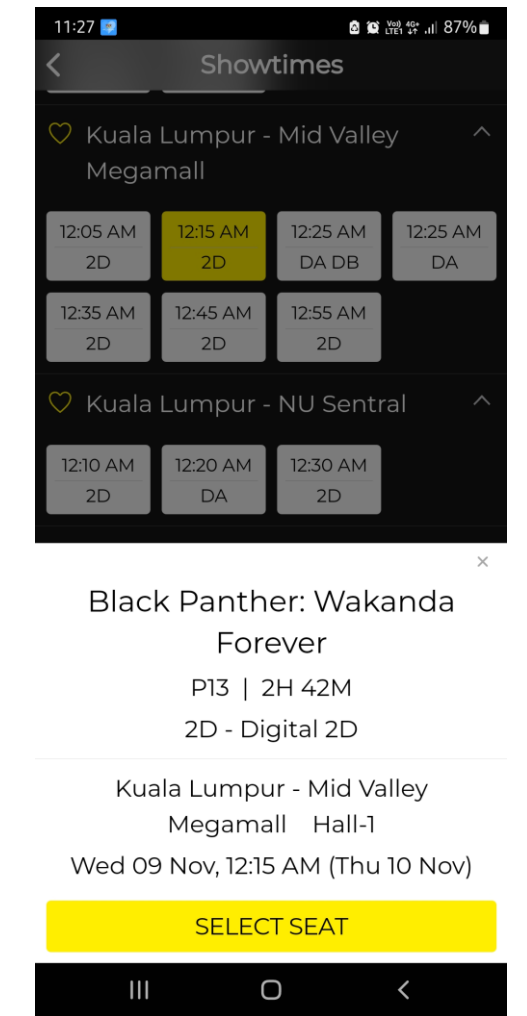

#### Step 3: Select seats

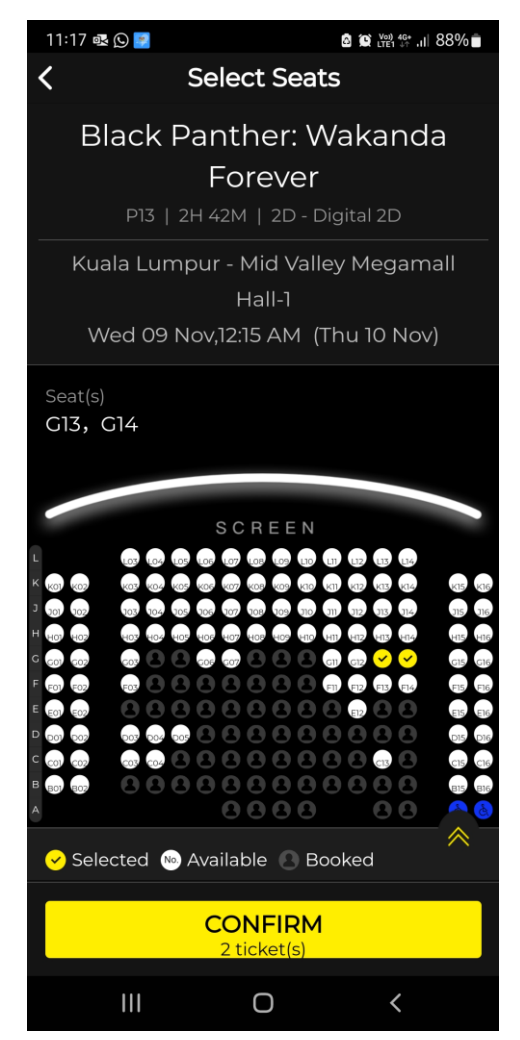

## Step 4: Confirm Ticket

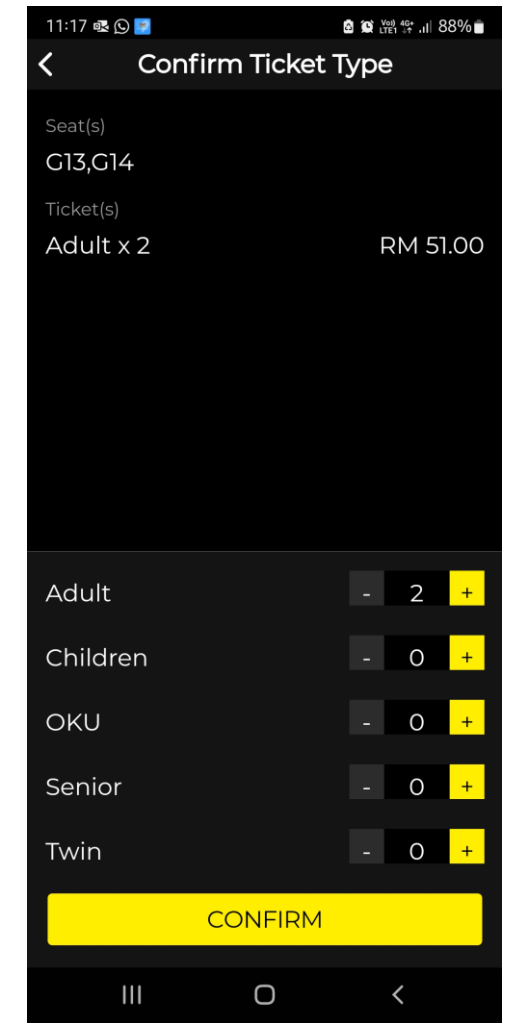

### Step 5: Checkout & Pay

11:17 💀 🖸 🗾 Review Summary 7:49 < Black Panther: Wakanda Forever Kuala Lumpur - Mid Valley Megamall Hall-1 Wed 09 Nov,12:15 AM (Thu 10 Nov) G13.G14 Adult x 2 RM 51.00 Total RM 51.00 I agree to GSC's Terms & Condition and Privacy Policy, and hereby confirm my selection and movie details. CHECKOUT & PAY  $\bigcirc$ 

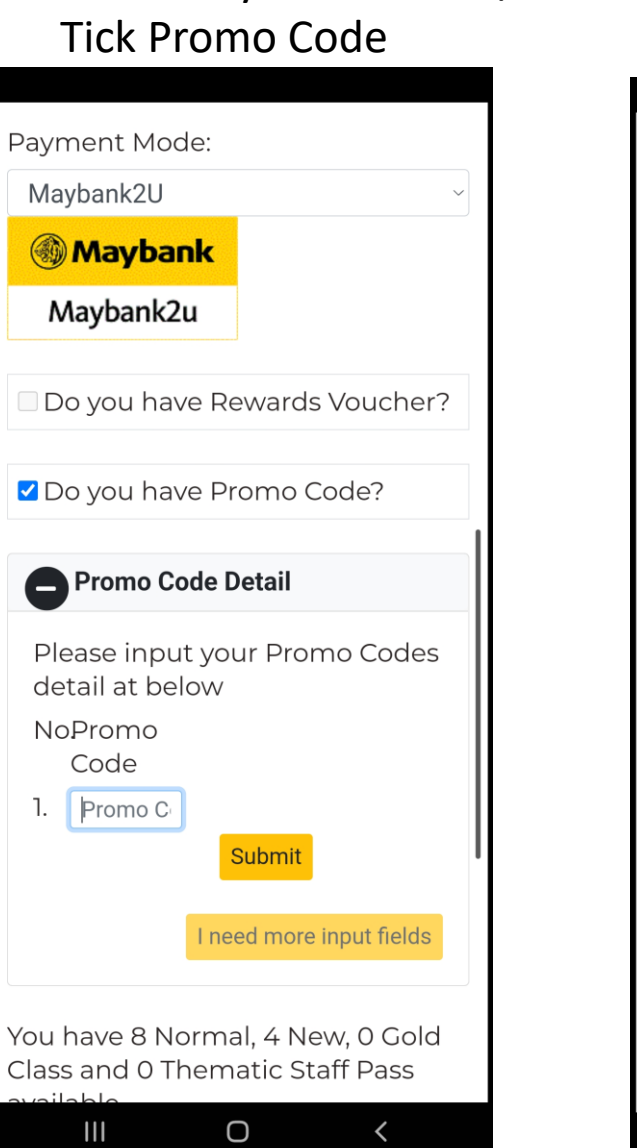

Step 6: Select Payment Mode /

# Step 7: Key in the promo code then click Submit

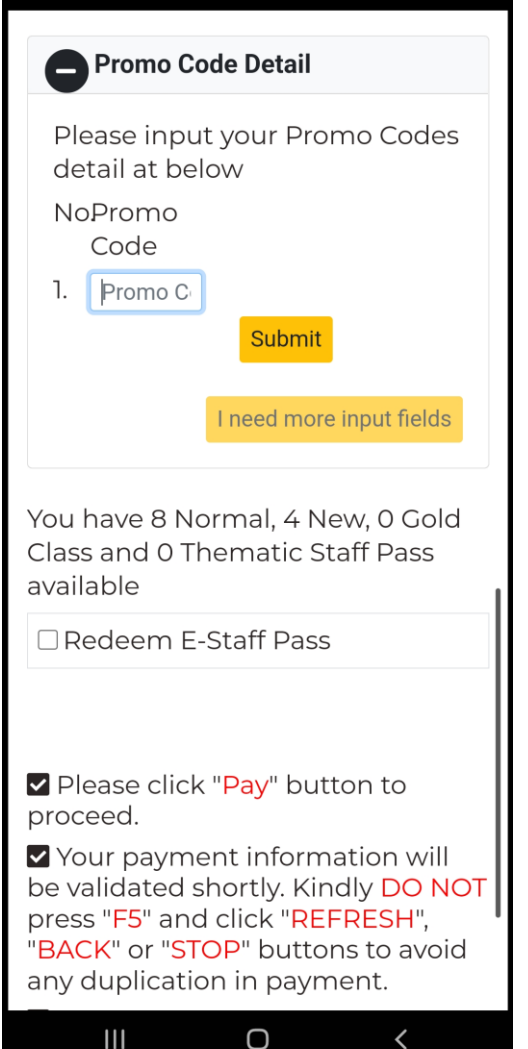

# Step 8: Click Pay NoPromo Code 1. Xxxxx Submit I need more input fields You have 4 New, 8 Normal Staff Pass available □ Redeem E-Staff Pass

Please click "Pay" button to proceed. Your payment information will

be validated shortly. Kindly DO NOT press "F5" and click "REFRESH". "BACK" or "STOP" buttons to avoid any duplication in payment.

Validation could take more than 60 seconds. Your patience is very much appreciated.

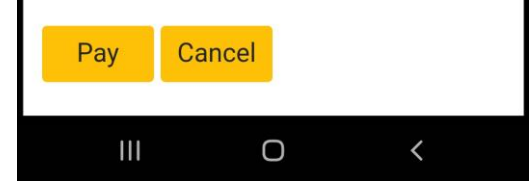